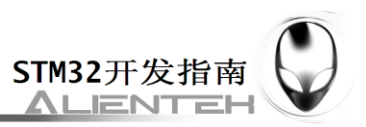

# 第五十三章 串口 IAP 实验

IAP,即在应用编程。很多单片机都支持这个功能,STM32 也不例外。在之前的 FLASH 模拟 EEPROM 实验里面,我们学习了 STM32 的 FLASH 自编程,本章我们将结合 FLASH 自编 程的知识,通过 STM32 的串口实现一个简单的 IAP 功能本章分为如下几个部:

53.1 IAP 简介

- 53.2 硬件设计
- 53.3 软件设计
- 53.4 下载验证

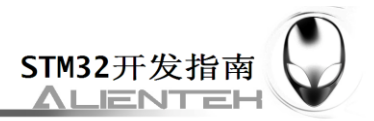

#### 53.1 IAP 简介

IAP(In Application Programming)即在应用编程, IAP 是用户自己的程序在运行过程中对 User Flash 的部分区域进行烧写,目的是为了在产品发布后可以方便地通过预留的通信口对产 品中的固件程序进行更新升级。 通常实现 IAP 功能时,即用户程序运行中作自身的更新操作, 需要在设计固件程序时编写两个项目代码,第一个项目程序不执行正常的功能操作,而只是通 过某种通信方式(如 USB、USART)接收程序或数据,执行对第二部分代码的更新;第二个项目 代码才是真正的功能代码。这两部分项目代码都同时烧录在 User Flash 中,当芯片上电后,首 先是第一个项目代码开始运行,它作如下操作:

1)检查是否需要对第二部分代码进行更新

- 2) 如果不需要更新则转到 4)
- 3) 执行更新操作
- 4) 跳转到第二部分代码执行

第一部分代码必须通过其它手段,如 JTAG 或 ISP 烧入;第二部分代码可以使用第一部分 代码 IAP 功能烧入,也可以和第一部分代码一起烧入,以后需要程序更新是再通过第一部分 IAP 代码更新。

我们将第一个项目代码称之为 Bootloader 程序,第二个项目代码称之为 APP 程序,他们存放在 STM32 FLASH 的不同地址范围,一般从最低地址区开始存放 Bootloader,紧跟其后的就是 APP 程序(注意,如果 FLASH 容量足够,是可以设计很多 APP 程序的,本章我们只讨论一个 APP 程序的情况)。这样我们就是要实现 2 个程序: Bootloader 和 APP。

STM32的 APP 程序不仅可以放到 FLASH 里面运行,也可以放到 SRAM 里面运行,本章,我们将制作两个 APP,一个用于 FLASH 运行,一个用于 SRAM 运行。

我们先来看看 STM32 正常的程序运行流程,如图 53.1.1 所示:

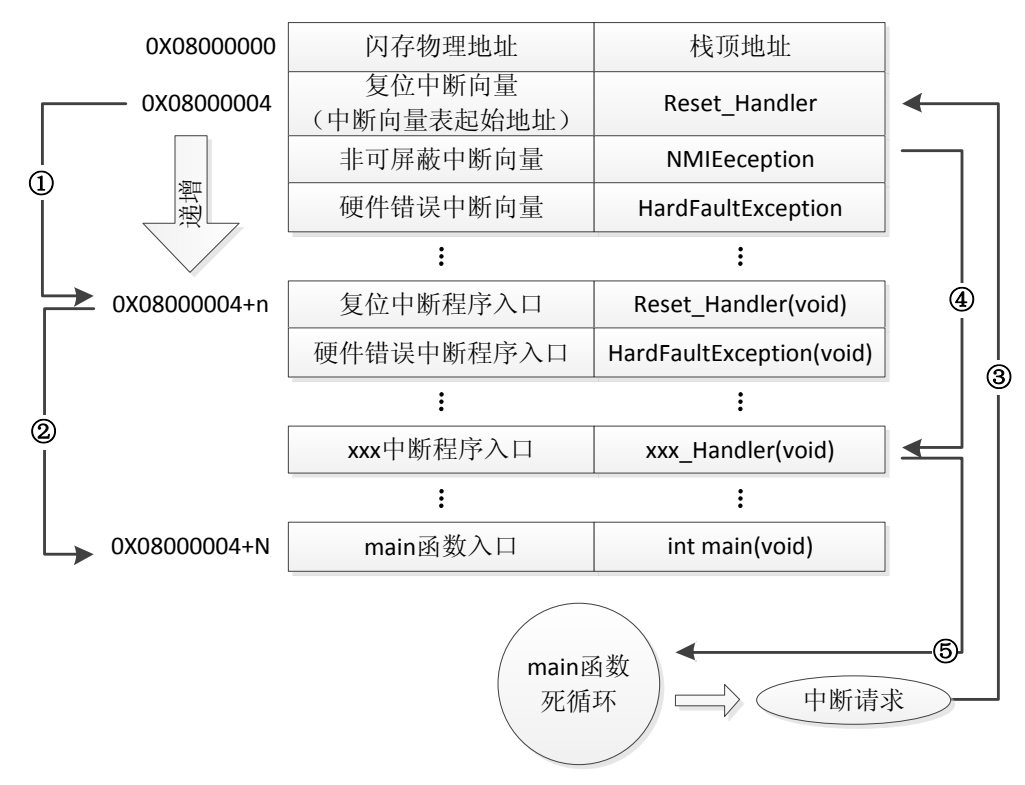

图 53.1.1 STM32 正常运行流程图

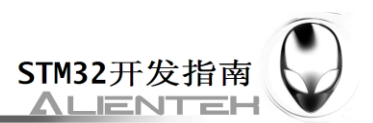

STM32 的内部闪存(FLASH)地址起始于 0x08000000,一般情况下,程序文件就从此地 址开始写入。此外 STM32 是基于 Cortex-M3 内核的微控制器,其内部通过一张"中断向量表" 来响应中断,程序启动后,将首先从"中断向量表"取出复位中断向量执行复位中断程序完成 启动,而这张"中断向量表"的起始地址是 0x08000004,当中断来临,STM32 的内部硬件机 制亦会自动将 PC 指针定位到"中断向量表"处,并根据中断源取出对应的中断向量执行中断 服务程序。

在图 53.1.1 中, STM32 在复位后, 先从 0X08000004 地址取出复位中断向量的地址, 并跳转到复位中断服务程序, 如图标号①所示; 在复位中断服务程序执行完之后, 会跳转到我们的 main 函数, 如图标号②所示; 而我们的 main 函数一般都是一个死循环, 在 main 函数执行过程 中, 如果收到中断请求(发生重中断), 此时 STM32 强制将 PC 指针指回中断向量表处, 如图标号③所示; 然后, 根据中断源进入相应的中断服务程序, 如图标号④所示; 在执行完中断服务程序以后, 程序再次返回 main 函数执行, 如图标号⑤所示。

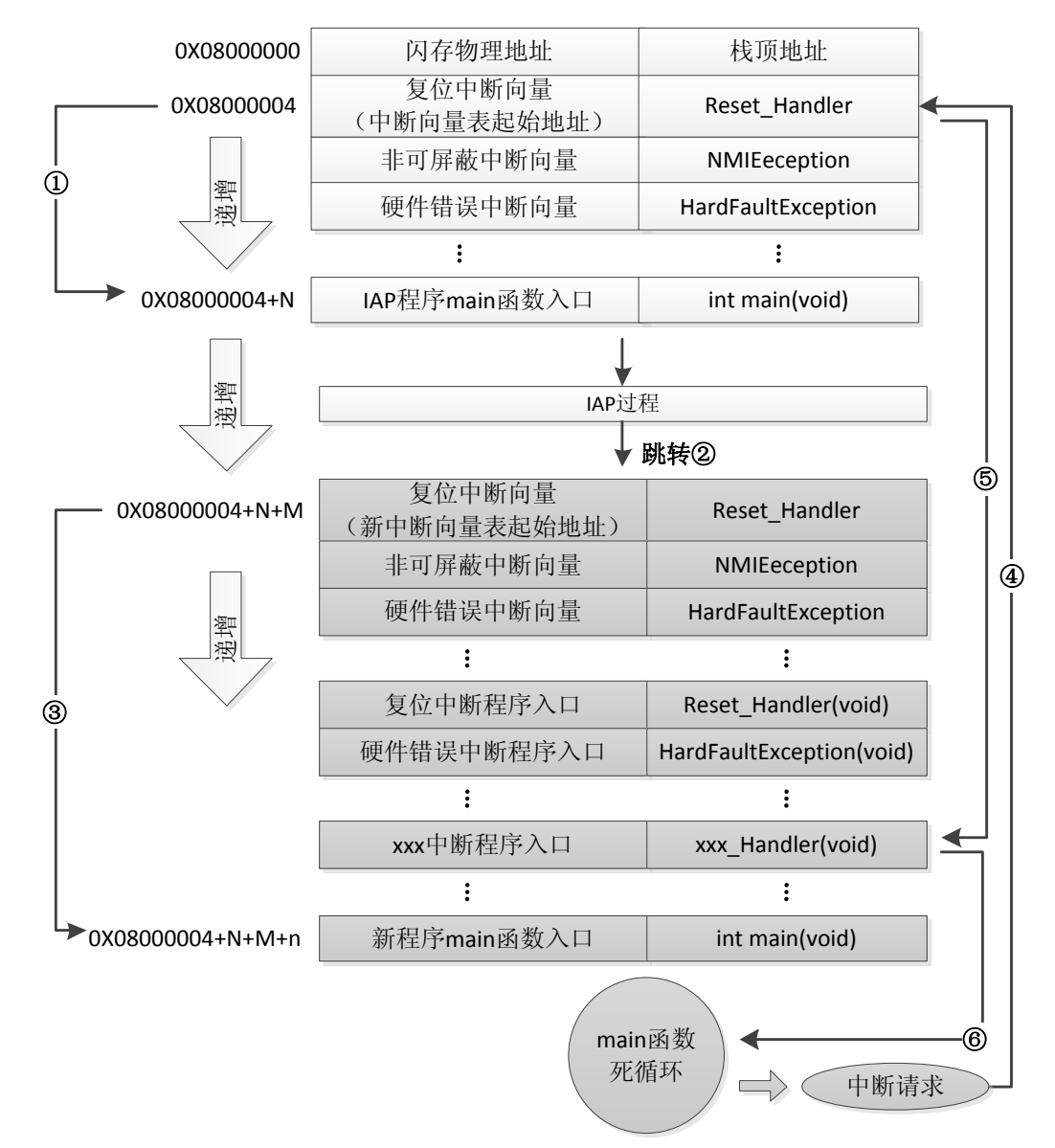

当加入 IAP 程序之后,程序运行流程如图 53.1.2 所示:

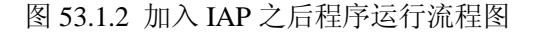

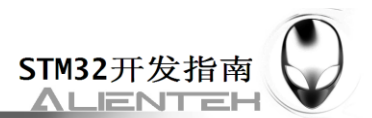

在图 53.1.2 所示流程中,STM32 复位后,还是从 0X0800004 地址取出复位中断向量的地址,并跳转到复位中断服务程序,在运行完复位中断服务程序之后跳转到 IAP 的 main 函数,如图标号①所示,此部分同图 53.1.1 一样;在执行完 IAP 以后(即将新的 APP 代码写入 STM32 的 FLASH,灰底部分。新程序的复位中断向量起始地址为 0X08000004+N+M),跳转至新写入程序的复位向量表,取出新程序的复位中断向量的地址,并跳转执行新程序的复位中断服务程序,随后跳转至新程序的 main 函数,如图标号②和③所示,同样 main 函数为一个死循环,并且注意到此时 STM32 的 FLASH,在不同位置上,共有两个中断向量表。

在 main 函数执行过程中,如果 CPU 得到一个中断请求,PC 指针仍强制跳转到地址 0X08000004 中断向量表处,而不是新程序的中断向量表,如图标号④所示;程序再根据我们设 置的中断向量表偏移量,跳转到对应中断源新的中断服务程序中,如图标号⑤所示;在执行完 中断服务程序后,程序返回 main 函数继续运行,如图标号⑥所示。

通过以上两个过程的分析,我们知道 IAP 程序必须满足两个要求:

1) 新程序必须在 IAP 程序之后的某个偏移量为 x 的地址开始;

2) 必须将新程序的中断向量表相应的移动,移动的偏移量为 x;

本章,我们有 2 个 APP 程序,一个为 FLASH 的 APP,程序在 FLASH 中运行,另外一个 位 SRAM 的 APP,程序运行在 SRAM 中,图 53.1.2 虽然是针对 FLASH APP 来说的,但是在 SRAM 里面运行的过程和 FLASH 基本一致,只是需要设置向量表的地址为 SRAM 的地址。

#### 1.APP 程序起始地址设置方法

随便打开一个之前的实例工程,点击 Options for Target → Target 选项卡,如图 53.1.3 所示:

| Options for Target 'Target 1'     |          |         |                               |           |           |      |        |  |
|-----------------------------------|----------|---------|-------------------------------|-----------|-----------|------|--------|--|
| Device Target Output Listing User | C/C++ As | sm   L  | inker.                        | Debug   l | Jtilities |      |        |  |
| STMicroelectronics STM32F103ZE    |          |         |                               |           |           |      |        |  |
| ∐tal (MHz): 80                    |          |         |                               |           |           |      |        |  |
|                                   |          |         | Use Cross-Module Optimization |           |           |      |        |  |
| Use MicroLIB Endian               |          |         |                               |           |           |      |        |  |
|                                   |          |         |                               |           |           |      |        |  |
| Use Link-Time Code Generation     |          |         |                               |           |           |      |        |  |
| Read/Only Memory Areas            |          |         | Read/Write Memory Areas       |           |           |      |        |  |
| default off-chip Start Size       | Startup  | default | off-chip                      | Start     | :         | Size | Nolnit |  |
| П ВОМ1:                           | 0        |         | RAM1:                         |           |           |      |        |  |
| ROM2:                             | C        |         | RAM2:                         |           |           |      |        |  |
| П ВОМ3:                           | 0        |         | RAM3:                         |           | — i—      |      |        |  |
| on-chip                           |          |         | on-chip                       |           |           |      |        |  |
| IROM: 0x8010000 0x70000           | •        | ◄       | IBAM1:                        | 0x200000  | )00 0x10  | 1000 |        |  |
| IROM2:                            | 0        |         | IRAM2:                        |           |           |      |        |  |
|                                   |          |         |                               |           |           |      |        |  |
|                                   |          |         |                               |           |           |      |        |  |
| OK Cancel Defaults Help           |          |         |                               |           |           |      |        |  |

图 53.1.3 FLASH APP Target 选项卡设置

默认的条件下,图中 IROM1 的起始地址(Start)一般为 0X08000000,大小(Size)为 0X80000, 即从 0X08000000 开始的 512K 空间为我们的程序存储(因为我们的 STM32F103ZET6 的 FLASH

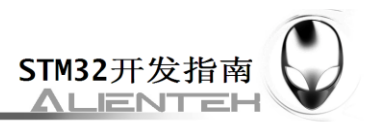

大小是 512K)。而图中,我们设置起始地址(Start)为 0X08010000,即偏移量为 0X10000(64K 字节),因而,留给 APP 用的 FLASH 空间(Size)只有 0X80000-0X10000=0X70000(448K 字 节)大小了。设置好 Start 和 Szie,就完成 APP 程序的起始地址设置。

这里的 64K 字节,需要大家根据 Bootloader 程序大小进行选择,比如我们本章的 Bootloader 程序为 22K 左右,理论上我们只需要确保 APP 起始地址在 Bootloader 之后,并且偏移量为 0X200 的倍数即可(相关知识,请参考: <u>http://www.openedv.com/posts/list/392.htm</u>)。这里我们选择 64K (0X10000)字节,留了一些余量,方便 Bootloader 以后的升级修改。

这是针对 FLASH APP 的起始地址设置, 如果是 SRAM APP, 那么起始地址设置如图 53.1.4 所示:

| Options for Target 'Target 1'           |                                    |  |  |  |  |  |  |
|-----------------------------------------|------------------------------------|--|--|--|--|--|--|
| Device Target Output Listing User C/C++ | sm   Linker   Debug   Vtilities    |  |  |  |  |  |  |
| STMicroelectronics STM32F103ZE          |                                    |  |  |  |  |  |  |
| Xtal (MHz): 8.0                         |                                    |  |  |  |  |  |  |
| Operating system: None                  | Use Cross-Module Optimization      |  |  |  |  |  |  |
| Use MicroLIB Eig Endian                 |                                    |  |  |  |  |  |  |
|                                         |                                    |  |  |  |  |  |  |
|                                         | Use Link-Time Code Generation      |  |  |  |  |  |  |
| Read/Only Memory Areas                  | Read/Write Memory Areas            |  |  |  |  |  |  |
| default off-chip Start Size Startup     | default off-chip Start Size Nolnit |  |  |  |  |  |  |
| E ROM1: 0                               | E RAM1:                            |  |  |  |  |  |  |
| □ ROM2: □ ○                             | RAM2:                              |  |  |  |  |  |  |
| □ ROM3: □ ○                             | RAM3:                              |  |  |  |  |  |  |
| on-chip                                 | on-chip                            |  |  |  |  |  |  |
| IROM1: 0x20001000 0xA000 €              | IRAM1: 0x2000B000 0x5000 □         |  |  |  |  |  |  |
| □ IROM2: □ 0                            | IRAM2:                             |  |  |  |  |  |  |
|                                         |                                    |  |  |  |  |  |  |
| OK Cancel Defaults Help                 |                                    |  |  |  |  |  |  |

图 53.1.4 SRAM APP Target 选项卡设置

这里我们将 IROM1 的起始地址 (Start) 定义为: 0X20001000, 大小为 0XA000 (40K 字节), 即从地址 0X20000000 偏移 0X1000 开始, 存放 APP 代码。因为整个 STM32F103ZET6 的 SRAM 大小为 64K 字节,所以 IRAM1 (SRAM) 的起始地址变为 0X2000B000 (0x20001000+0xA000=0X2000B000),大小只有 0X5000 (20K 字节)。这样,整个 STM32F103ZET6 的 SRAM 分配情况为:最开始的 4K 给 Bootloader 程序使用,随后的 40K 存放 APP 程序,最后 20K,用作 APP 程序的内存。这个分配关系大家可以根据自己的实际情况 修改,不一定和我们这里的设置一模一样,不过也需要注意,保证偏移量为 0X200 的倍数(我们这里为 0X1000)。

#### 2.中断向量表的偏移量设置方法

之前我们讲解过,在系统启动的时候,会首先调用 systemInit 函数初始化时钟系统,同时 systemInit 还完成了中断向量表的设置,我们可以打开 systemInit 函数,看看函数体的结尾处有 这样几行代码:

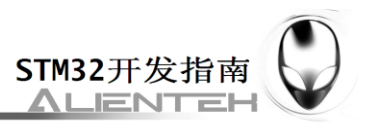

#ifdef VECT\_TAB\_SRAM

SCB->VTOR = SRAM\_BASE | VECT\_TAB\_OFFSET;

/\* Vector Table Relocation in Internal SRAM. \*/

#else

#### SCB->VTOR = FLASH\_BASE | VECT\_TAB\_OFFSET;

/\* Vector Table Relocation in Internal FLASH. \*/

#### #endif

从代码可以理解, VTOR 寄存器存放的是中断向量表的起始地址。默认的情况 VECT\_TAB\_SRAM 是没有定义,所以执行 SCB->VTOR = FLASH\_BASE | VECT\_TAB\_OFFSET; 对于 FLASH APP,我们设置为 FLASH\_BASE+偏移量 0x10000,所以我们可以在 FLASH APP 的 main 函数最开头处添加如下代码实现中断向量表的起始地址的重设:

#### SCB->VTOR = FLASH\_BASE | 0x10000;

以上是 FLASH APP 的情况,当使用 SRAM APP 的时候,我们设置起始地址为: SRAM\_bASE+0x1000,同样的方法,我们在 SRAM APP 的 main 函数最开始处,添加下面代码:

#### SCB->VTOR = SRAM\_BASE | 0x1000;

这样,我们就完成了中断向量表偏移量的设置。

通过以上两个步骤的设置,我们就可以生成 APP 程序了,只要 APP 程序的 FLASH 和 SRAM 大小不超过我们的设置即可。不过 MDK 默认生成的文件是.hex 文件,并不方便我们用作 IAP 更新,我们希望生成的文件是.bin 文件,这样可以方便进行 IAP 升级(至于为什么,请大家自行百度 HEX 和 BIN 文件的区别!)。这里我们通过 MDK 自带的格式转换工具 fromelf.exe,来实现.axf 文件到.bin 文件的转换。该工具在 MDK 的安装目录\ARM\BIN40 文件夹里面。

fromelf.exe 转换工具的语法格式为: fromelf [options] input\_file。其中 options 有很多选项可以设置,详细使用请参考光盘《mdk 如何生成 bin 文件.pdf》.

本章,我们通过在 MDK 点击 Options for Target→User 选项卡,在 Run User Programs After Build/Rebuild 栏,勾选 Run#1 和 DOS16,并写入: D:\Keil3.80a\ARM\BIN40\fromelf.exe --bin -o ..\OBJ\TEST.bin ..\OBJ\TEST.axf,如图 53.1.6 所示:

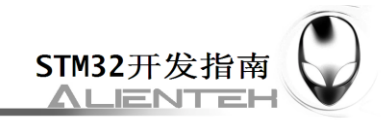

| Options for Target 'Target 1'                                                                                                    |  |  |  |  |  |
|----------------------------------------------------------------------------------------------------|--|--|--|--|--|
| Device   Target   Output   Listing   User   C/C++   Asm   Linker   Debug   Utilities                                                                                                    |  |  |  |  |  |
| Run User Programs Before Compilation of a C/C++ File                                                                                                    |  |  |  |  |  |
| □ Run #1: □ DOS16                                                                                                    |  |  |  |  |  |
| □ Run #2: □ DOS16                                                                                                    |  |  |  |  |  |
| Run User Programs Before Build/Rebuild         Run #1:          Run #2:                                                                                                    |  |  |  |  |  |
| Run User Programs After Build/Rebuild          Run #1:       D:\Keil3.80a\ARM\BIN40\fromelf.exe       -bin -o      \OBJ\TEST.bin      \OBJ\TEST.axf          Run #1:       D:\Keil3.80a\ARM\BIN40\fromelf.exe       -bin -o      \OBJ\TEST.bin        ODS16 |  |  |  |  |  |
| Image: Beep When Complete     □     Start Debugging                                                                                                    |  |  |  |  |  |
| OK Cancel Defaults Help                                                                                                    |  |  |  |  |  |

通过这一步设置,我们就可以在 MDK 编译成功之后,调用 fromelf.exe(注意,我的 MDK 是安装在 D:\Keil3.80A 文件夹下,如果你是安装在其他目录,请根据你自己的目录修改 fromelf.exe 的路径),根据当前工程的 TEST.axf (如果是其他的名字,请记住修改,这个文件存 放在 OBJ 目录下面,格式为 xxx.axf),生成一个 TEST.bin 的文件。并存放在 axf 文件相同的目 录下,即工程的 OBJ 文件夹里面。在得到.bin 文件之后,我们只需要将这个 bin 文件传送给单 片机,即可执行 IAP 升级。

最后再来 APP 程序的生成步骤:

#### 1) 设置 APP 程序的起始地址和存储空间大小

对于在 FLASH 里面运行的 APP 程序,我们可以按照图 53.1.3 的设置。对于 SRAM 里面运行的 APP 程序,我们可以参考图 53.1.4 的设置。

2) 设置中断向量表偏移量

这一步按照上面讲解,重新设置 SCB->VTOR 的值即可。

3) 设置编译后运行 fromelf.exe, 生成.bin 文件.

通过在 User 选项卡,设置编译后调用 fromelf.exe,根据.axf 文件生成.bin 文件,用于 IAP 更新。

以上3个步骤,我们就可以得到一个.bin的APP程序,通过Bootlader程序即可实现更新。 大家可以打开我们光盘的两个APP工程,熟悉这些设置。

#### 53.2 硬件设计

本章实验(Bootloader 部分)功能简介:开机的时候先显示提示信息,然后等待串口输入 接收 APP 程序(无校验,一次性接收),在串口接收到 APP 程序之后,即可执行 IAP。如果

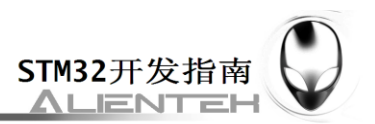

是 SRAM APP,通过按下 KEY0 即可执行这个收到的 SRAM APP 程序。如果是 FLASH APP,则需要先按下 WK\_UP 按键,将串口接收到的 APP 程序存放到 STM32 的 FLASH,之后再按 KEY2 既可以执行这个 FLASH APP 程序。通过 KEY1 按键,可以手动清除串口接收到的 APP 程序。DS0 用于指示程序运行状态。

本实验用到的资源如下:

- 1) 指示灯 DS0
- 2) 四个按键(KEY0/KEY1/KEY2/WK\_UP)
- 3) 串口
- 4) TFTLCD 模块

这些用到的硬件,我们在之前都已经介绍过,这里就不再介绍了。

#### 53.3 软件设计

本章,我们总共需要 3 个程序: 1,Bootloader; 2,FLASH APP; 3)SRAM APP; 其中, 我们选择之前做过的 RTC 实验(在第二十章介绍)来做为 FLASH APP 程序(起始地址为 0X08010000),选择触摸屏实验(在第三十一章介绍)来做 SRAM APP 程序(起始地址为 0X20001000)。Bootloader 则是通过 TFTLCD 显示实验(在第十八章介绍)修改得来。本章, 关于 SRAM APP 和 FLASH APP 的生成比较简单,我们就不细说,请大家结合光盘源码,以及 53.1 节的介绍,自行理解。本章软件设计仅针对 Bootloader 程序。

打开本实验工程,可以看到我们增加了 IAP 组,在组下面添加了 iap.c 文件以及其头文件 isp.h。

打开 iap.c, 代码如下: #include "sys.h" #include "delay.h" #include "usart.h" #include "stmflash.h" #include "iap.h" iapfun jump2app; u16 iapbuf[1024]; //appxaddr:应用程序的起始地址 //appbuf:应用程序 CODE. //appsize:应用程序大小(字节). void iap\_write\_appbin(u32 appxaddr,u8 \*appbuf,u32 appsize) { u16 t; u16 i=0; u16 temp; u32 fwaddr=appxaddr;//当前写入的地址 u8 \*dfu=appbuf; for(t=0;t<appsize;t+=2)</pre> { temp=(u16)dfu[1]<<8;temp = (u16)dfu[0];

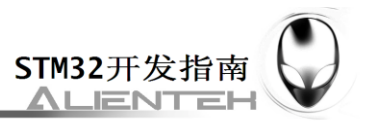

```
dfu+=2;//偏移 2 个字节
       iapbuf[i++]=temp;
       if(i==1024)
       {
          i=0;
          STMFLASH_Write(fwaddr,iapbuf,1024);
          fwaddr+=2048://偏移 2048 16=2*8.所以要乘以 2.
       }
   }
   if(i)STMFLASH_Write(fwaddr,iapbuf,i);//将最后的一些内容字节写进去.
}
//跳转到应用程序段
//appxaddr:用户代码起始地址.
void iap_load_app(u32 appxaddr)
{
   if(((*(vu32*)appxaddr)&0x2FFE0000)==0x20000000) //检查栈顶地址是否合法.
   {
       jump2app=(iapfun)*(vu32*)(appxaddr+4);
       //用户代码区第二个字为程序开始地址(复位地址)
       MSR_MSP(*(vu32*)appxaddr);
       //初始化 APP 堆栈指针(用户代码区的第一个字用于存放栈顶地址)
       jump2app(); //跳转到 APP.
   }
}
```

该文件总共只有 2 个函数,其中,iap\_write\_appbin 函数用于将存放在串口接收 buf 里面的 APP 程序写入到 FLASH。iap\_load\_app 函数,则用于跳转到 APP 程序运行,其参数 appxaddr 为 APP 程序的起始地址,程序先判断栈顶地址是否合法,在得到合法的栈顶地址后,通过 MSR\_MSP 函数(该函数在 sys.c 文件)设置栈顶地址,最后通过一个虚拟的函数(jump2app) 跳转到 APP 程序执行代码,实现 IAP→APP 的跳转。

打开 iap.h 代码如下:

| #ifndefIAP_H                                                          |                  |  |  |  |  |
|-----------------------------------------------------------------------|------------------|--|--|--|--|
| #defineIAP_H                                                          |                  |  |  |  |  |
| #include "sys.h"                                                      |                  |  |  |  |  |
| typedef void (*iapfun)(void); //定义一个函数类型的参数                           | •                |  |  |  |  |
| #define FLASH_APP1_ADDR 0x080010000                                   |                  |  |  |  |  |
| //第一个应用程序起始地址(存放在 FLASH)                                              |                  |  |  |  |  |
| //保留 0X08000000~0X0800FFFF 的空间为 Bootloader 使用                         |                  |  |  |  |  |
| void iap_load_app(u32 appxaddr);                                      | //跳转到 APP 程序执行   |  |  |  |  |
| <pre>void iap_write_appbin(u32 appxaddr,u8 *appbuf,u32 applen);</pre> | //在指定地址开始,写入 bin |  |  |  |  |
| #endif                                                                |                  |  |  |  |  |
|                                                                       |                  |  |  |  |  |

这部分代码比较简单,。本章,我们是通过串口接收 APP 程序的,我们将 usart.c 和 usart.h 做了稍微修改,在 usart.h 中,我们定义 USART\_REC\_LEN 为 55K 字节,也就是串口最大一次可以接收 55K 字节的数据,这也是本 Bootloader 程序所能接收的最大 APP 程序大小。然后新增

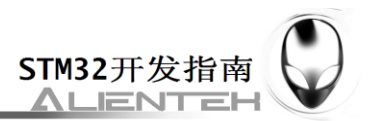

```
一个 USART_RX_CNT 的变量,用于记录接收到的文件大小,而 USART_RX_STA 不再使用。
打开 usart.c,可以看到我们修改 USART1_IRQHandler 部分代码如下:
   //串口1中断服务程序
   //注意,读取 USARTx->SR 能避免莫名其妙的错误
   u8 USART_RX_BUF[USART_REC_LEN] __attribute__ ((at(0X20001000)));
   //接收缓冲,最大 USART_REC_LEN 个字节,起始地址为 0X20001000.
   //接收状态
   //bit15, 接收完成标志
   //bit14, 接收到 0x0d
   //bit13~0,
            接收到的有效字节数目
   u16 USART_RX_STA=0;
                            //接收状态标记
                             //接收的字节数
   u16 USART_RX_CNT=0;
   void USART1_IRQHandler(void)
   {
      u8 res;
   #ifdef OS_CRITICAL_METHOD
   //如果 OS_CRITICAL_METHOD 定义了,说明使用 ucosII 了.
      OSIntEnter();
   #endif
      if(USART_GetITStatus(USART1, USART_IT_RXNE) != RESET)//接收到数据
      {
         res=USART_ReceiveData(USART1);
         if(USART_RX_CNT<USART_REC_LEN)
         {
             USART_RX_BUF[USART_RX_CNT]=res;
             USART_RX_CNT++;
         }
      }
   #ifdef OS CRITICAL METHOD
   //如果 OS_CRITICAL_METHOD 定义了,说明使用 ucosII 了.
      OSIntExit();
   #endif
   }
```

这里,我们指定 USART\_RX\_BUF 的地址是从 0X20001000 开始,该地址也就是 SRAM APP 程序的起始地址! 然后在 USART1\_IRQHandler 函数里面,将串口发送过来的数据,全部接收 到 USART\_RX\_BUF,并通过 USART\_RX\_CNT 计数。代码比较简单,我们就不多说了。

```
u16 applenth=0; //接收到的 app 代码长度
```

www.openedv.com

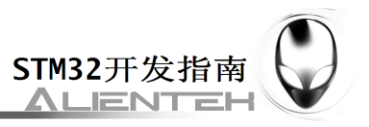

```
u8 clearflag=0;
uart_init(256000); //串口初始化为 256000
                 //延时初始化
delay_init();
LCD_Init();
LED Init();
                       //初始化与 LED 连接的硬件接口
                       //按键初始化
KEY_Init();
POINT COLOR=RED://设置字体为红色
LCD_ShowString(60,50,200,16,16,"Warship STM32");
LCD_ShowString(60,70,200,16,16,"IAP TEST");
LCD_ShowString(60,90,200,16,16,"ATOM@ALIENTEK");
LCD_ShowString(60,110,200,16,16,"2012/9/24");
LCD_ShowString(60,130,200,16,16,"WK_UP:Copy APP2FLASH");
LCD_ShowString(60,150,200,16,16,"KEY1:Erase SRAM APP");
LCD ShowString(60,170,200,16,16,"KEY0:Run SRAM APP");
LCD_ShowString(60,190,200,16,16,"KEY2:Run FLASH APP");
POINT_COLOR=BLUE;
//显示提示信息
POINT_COLOR=BLUE;//设置字体为蓝色
while(1)
{
    if(USART_RX_CNT)
    {
        if(oldcount==USART_RX_CNT)
       //新周期内,没有收到任何数据,认为本次数据接收完成.
        {
            applenth=USART_RX_CNT;
           oldcount=0;
            USART_RX_CNT=0;
           printf("用户程序接收完成!\r\n");
           printf("代码长度:%dBytes\r\n",applenth);
        }else oldcount=USART_RX_CNT;
    }
    t++; delay_ms(10);
    if(t==30)
    {
        LED0=!LED0; t=0;
        if(clearflag)
        {
           clearflag--;
           if(clearflag==0)LCD_Fill(60,210,240,210+16,WHITE);//清除显示
        }
    }
    key=KEY_Scan(0);
```

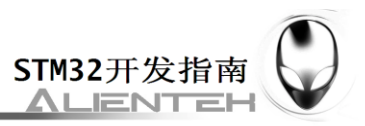

```
if(key==KEY_UP)
{
    if(applenth)
    {
        printf("开始更新固件...\r\n");
       LCD_ShowString(60,210,200,16,16,"Copying APP2FLASH...");
       if(((*(vu32*)(0X20001000+4))&0xFF000000)==0x08000000)
       //判断是否为 0X08XXXXXX.
        {
            iap_write_appbin(FLASH_APP1_ADDR,USART_RX_BUF,
            applenth); //更新 FLASH 代码
            LCD_ShowString(60,210,200,16,16,"Copy APP Successed!!");
            printf("固件更新完成!\r\n");
        }else
        {
            LCD_ShowString(60,210,200,16,16,"Illegal FLASH APP! ");
            printf("非 FLASH 应用程序!\r\n");
        }
    }else
        printf("没有可以更新的固件!\r\n");
       LCD_ShowString(60,210,200,16,16,"No APP!");
    clearflag=7;//标志更新了显示,并且设置 7*300ms 后清除显示
}
if(key==KEY_DOWN)
{
    if(applenth)
    {
       printf("固件清除完成!\r\n");
        LCD_ShowString(60,210,200,16,16,"APP Erase Successed!");
        applenth=0;
    }else
    {
        printf("没有可以清除的固件!\r\n");
       LCD_ShowString(60,210,200,16,16,"No APP!");
    }
    clearflag=7;//标志更新了显示,并且设置 7*300ms 后清除显示
}
if(key==KEY_LEFT)
```

www.openedv.com

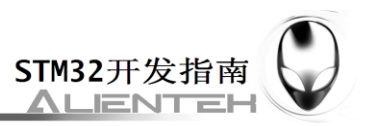

```
printf("开始执行 FLASH 用户代码!!\r\n");
       if(((*(vu32*)(FLASH_APP1_ADDR+4))&0xFF000000)==0x08000000)
       //判断是否为 0X08XXXXXX.
       {
           iap_load_app(FLASH_APP1_ADDR);//执行 FLASH APP 代码
       }else
       {
           printf("非 FLASH 应用程序,无法执行!\r\n");
           LCD_ShowString(60,210,200,16,16,"Illegal FLASH APP!");
       }
       clearflag=7;//标志更新了显示,并且设置 7*300ms 后清除显示
   }
   if(key==KEY_RIGHT)
   {
       printf("开始执行 SRAM 用户代码!!\r\n");
       if(((*(vu32*)(0X20001000+4))&0xFF000000)==0x20000000)
       //判断是否为 0X20XXXXXX.
       {
           iap_load_app(0X20001000);//SRAM 地址
       }else
       {
           printf("非 SRAM 应用程序,无法执行!\r\n");
           LCD_ShowString(60,210,200,16,16,"Illegal SRAM APP!");
       }
       clearflag=7;//标志更新了显示,并且设置 7*300ms 后清除显示
   }
}
```

该段代码,实现了串口数据处理,以及 IAP 更新和跳转等各项操作。Bootloader 程序就设 计完成了,但是一般要求 bootloader 程序越小越好(给 APP 省空间嘛),所以,本章我们把一 些不需要用到的.c 文件全部去掉,最后得到工程截图如图 53.3.1 所示:

}

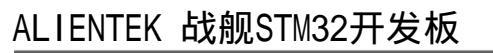

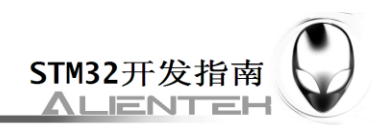

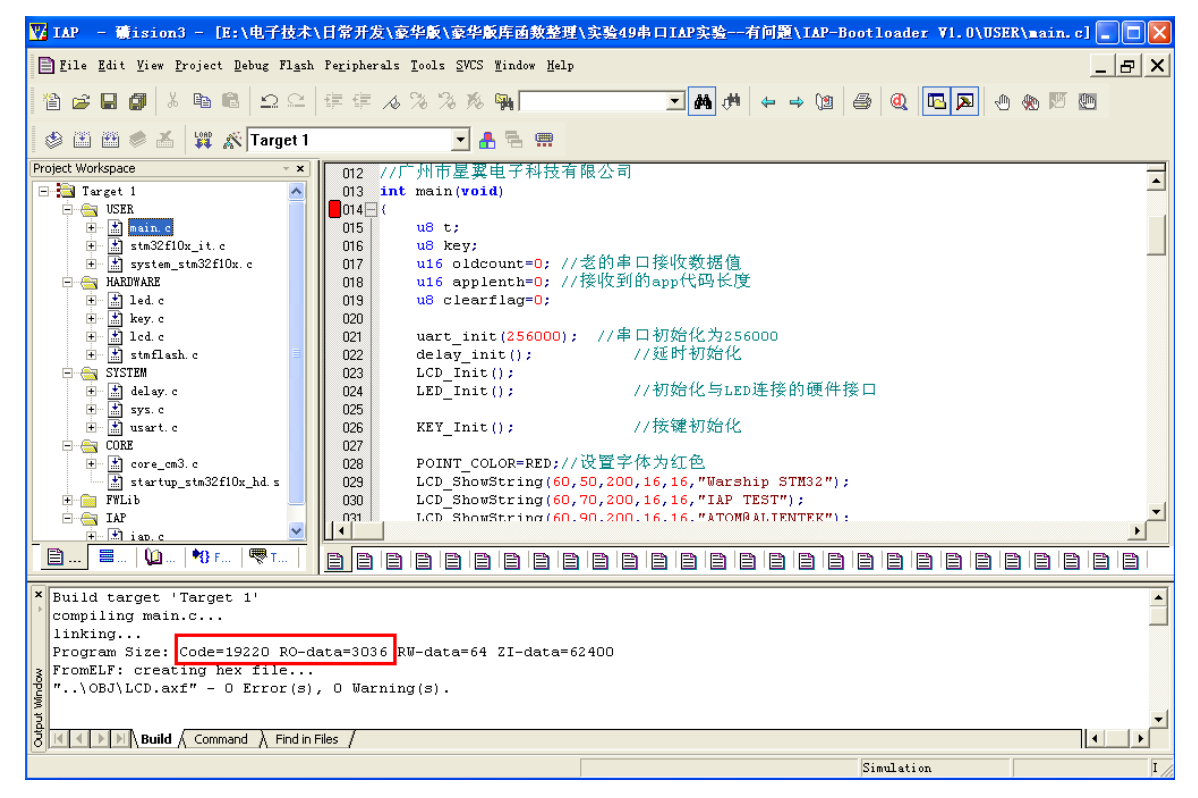

#### 图 53.3.1 Bootloader 工程截图

从上图可以看出,虽然去掉了一些不用的.c 文件,但是 Bootloader 大小还是有 22K 左右, 比较大,主要原因是液晶驱动和 printf 占用了比较多的 flash,如果大家想进一步删减,可以去 掉 LCD 显示和 printf 等,不过我们在本章为了演示效果,所以保留了这些代码。

至此,本实验的软件设计部分结束。

FLASH APP 和 SRAM APP 两部分代码,我们在实验目录下提供了两个实验供大家参考,不过要提醒大家,根据我们的设置,FLASH APP 的起始地址必须是 0X08010000,而 SRAM APP 的起始地址必须是 0X20001000。

### 53.4 下载验证

在代码编译成功之后,我们下载代码到 ALIENTEK 战舰 STM32 开发板上,得到,如图 53.4.1 所示:

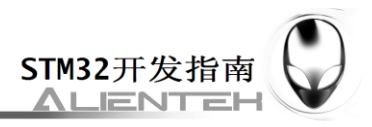

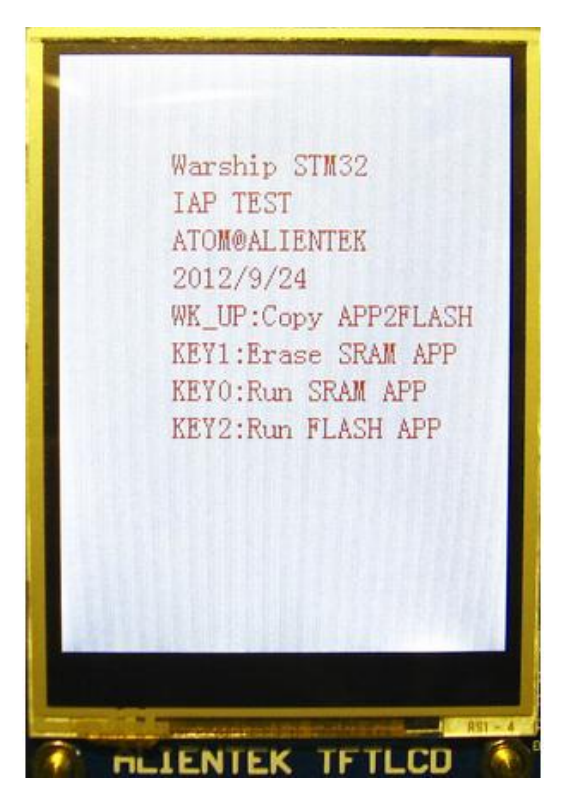

图 53.4.1 IAP 程序界面

此时,我们可以通过串口,发送 FLASH APP 或者 SRAM APP 到战舰 STM32 开发板,如 图 53.4.2 所示:

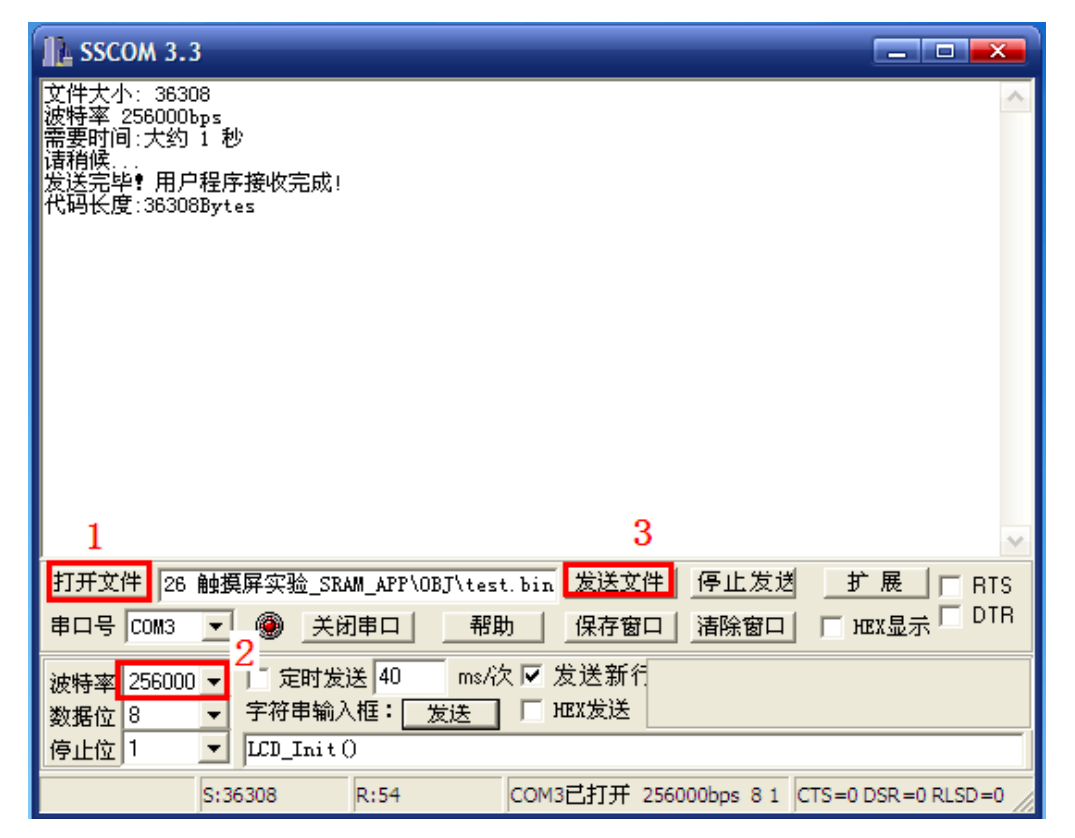

图 53.4.2 串口发送 APP 程序界面

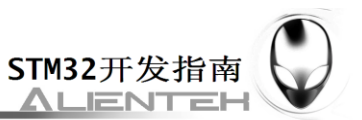

先用串口调试助手的打开文件按钮(如图标号1所示),找到 APP 程序生成的.bin 文件, 然后设置波特率为 256000(为了提高速度,Bootloader 程序将波特率被设置为 256000了),最 后点击发送文件(图中标号3所示),将.bin 文件发送给战舰 STM32 开发板。

在收到 APP 程序之后,我们就可以通过 KEY0/KEY2 运行这个 APP 程序了(如果是 FLASH APP,则先需要通过 WK\_UP 将其存入对应 FLASH 区域)。